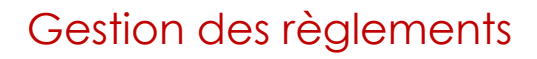

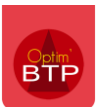

# Fonctionnement de l'écran

Cet écran liste l'intégralité des pièces (réglées ou non réglées) des fournisseurs.

Il est possible :

- De faire des filtres d'états en haut
- De faire un tri d'affichage en bas à droite

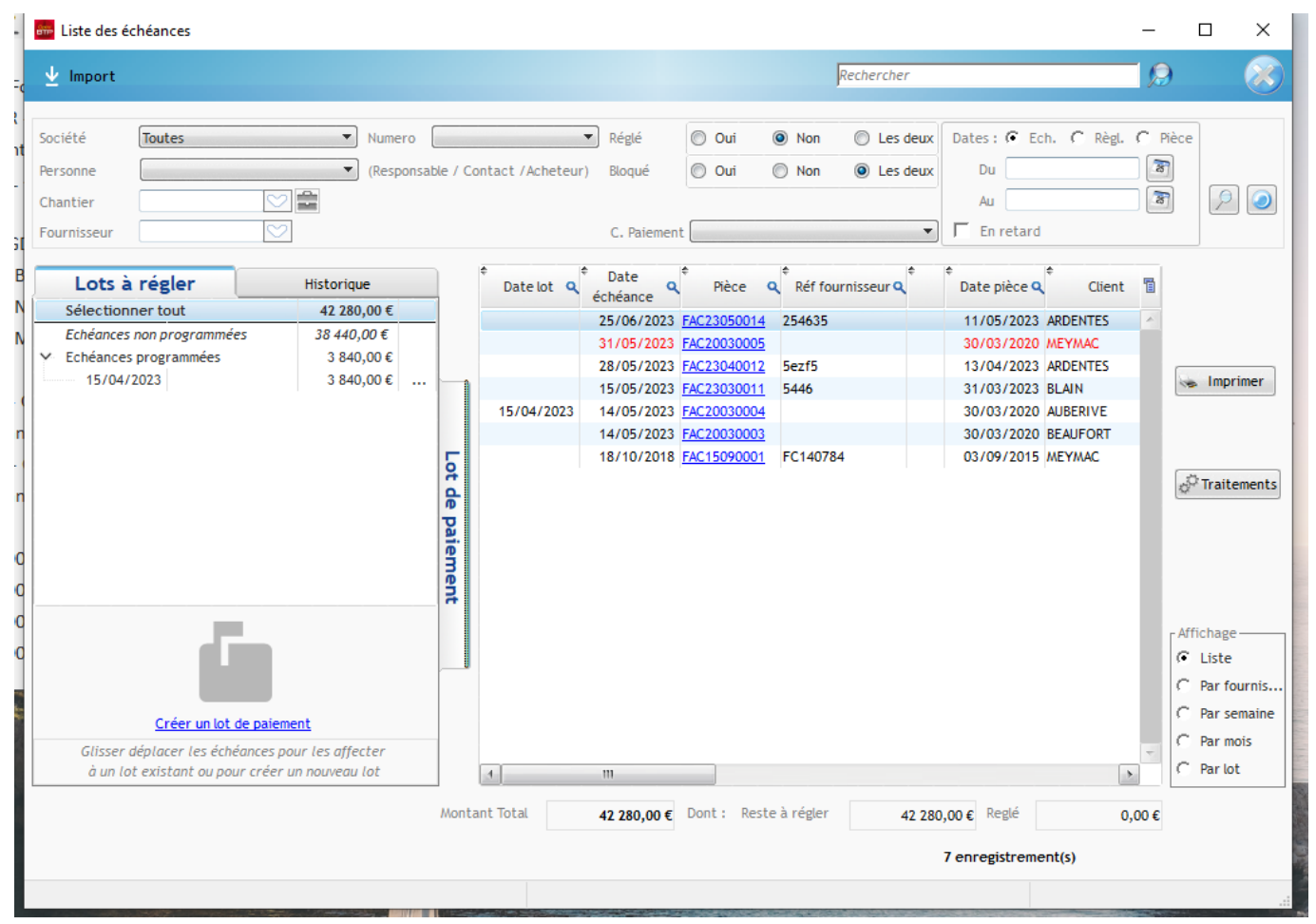

## Fonctionnalités

## Pointer le règlement direct d'un fournisseur

Par le bouton traitement, nous pouvons pointer un règlement sur une ou plusieurs lignes affectées.

| ٦ | Date<br>échéance | Pièce C     | Réf fournisseur Q | Date pièce 🔍 | Client   | Code<br>chantie | ۹ م         | Date     Règlement | Libelle échéance       | ٩   | Montant<br>reste à régler | Montant réglé | Cond. règlement     | Code<br>règle | mode<br>ment               | Mode règlement                                                       | <b>Q</b> Règl.                  | En<br>retar |                   |
|---|------------------|-------------|-------------------|--------------|----------|-----------------|-------------|--------------------|------------------------|-----|---------------------------|---------------|---------------------|---------------|----------------------------|----------------------------------------------------------------------|---------------------------------|-------------|-------------------|
|   | 25/06/2023       | FAC23050014 | 254635            | 11/05/2023   | ARDENTES | 14R0303.0       | . 22        |                    | Echéance du 25/06/2023 |     | 1 800,00 €                |               | Virement à 45 jours | VIREME        | NT                         | Virement                                                             | Г                               | Γ ^         |                   |
|   | 31/05/2023       | FAC20030005 |                   | 30/03/2020 / | MEYMAC   | 20C0002         |             |                    | Echéance du 31/05/2023 |     | 8 500,00 €                |               | Virement à 45 jours | VIREME        | NT                         | Virement                                                             | Г                               | Г           |                   |
|   | 28/05/2023       | FAC23040012 | 5ezf5             | 13/04/2023 / | ARDENTES | 14R0434.0       | <u>01</u> . |                    | Echéance du 28/05/2023 |     | 1 500,00 €                |               | Virement à 45 jours | VIREME        | NT                         | Virement                                                             | Г                               | Г           |                   |
|   | 15/05/2023       | FAC23030011 | 5446              | 31/03/2023   | BLAIN    | 20C0002         |             |                    | Echéance du 15/05/2023 |     | 24 000,00 €               |               | Virement à 45 jours | VIREME        | NT                         | Virement                                                             | Г                               | Г           | Imprimer          |
| 3 | 14/05/2023       | FAC20030004 |                   | 30/03/2020 / | AUBERIVE | 20C0002         |             |                    | Echéance du 14/05/2020 |     | 3 840,00€                 |               | Virement à 45 jours | VIREME        | NT                         | Virement                                                             | Г                               | <b>v</b>    |                   |
|   | 14/05/2023       | FAC20030003 |                   | 30/03/2020 F | BEAUFORT | 20C0002         |             |                    | Echéance du 14/05/2023 |     | 1 440,00 €                |               | Virement à 45 jours | CHEQU         |                            | Cheque                                                               | Г                               | V           |                   |
|   | 18/10/2018       | FAC15090001 | FC140784          | 03/09/2015   | MEYMAC   | 14R0434.0       | <u>01</u> . |                    | Echeance du 18/10/2015 | - I | 1 200,00 €                |               | Traite à 45 jours   | LCR ACC       | EPTE                       | LCR acceptee                                                         | Г                               | <b>v</b>    |                   |
|   |                  |             |                   |              |          |                 |             |                    |                        |     |                           |               |                     |               | Créer i<br>Modif<br>Suppri | ine nouvelle échéan<br>er l'échéance de paie<br>mer l'échéance de pa | :e à partir<br>:ment<br>iiement | de l'éché   | ance sélectionnée |
|   |                  |             |                   |              |          |                 |             |                    |                        |     |                           |               |                     |               | Affect<br>Bloque<br>Pointe | er à un lot de paieme<br>er<br>r le règlement                        | nt                              |             | •                 |
|   |                  |             |                   |              |          |                 |             |                    |                        |     |                           |               |                     | _             |                            |                                                                      |                                 |             |                   |

L'intégralité des champs sont renseignées, il n'y qu'à contrôle et valider :

| 🛲 Rè | glement(s)                                                                                                    | Ū.                                                                                                    |                                             | , .                                      |                                                                                   |                                                                       |                                       | - 🗆             | $\times$ |
|------|----------------------------------------------------------------------------------------------------|----------------------------------------------------------------------------------------------------|---------------------------------------------|------------------------------------------|-----------------------------------------------------------------------------------|-----------------------------------------------------------------------|---------------------------------------|-----------------|----------|
|      | Facture                                                                                                    |                                                                                                    | Chantier                                    |                                          |                                                                                   |                                                                       |                                       | 9               | 0        |
|      | <u>Date</u><br><u>Compte Paie</u><br>Commentaire /<br>Réf. paiement                                                                                                    | 11/05/2023 3<br>SOCGEN V                                                                                            | <u>Tiers payeur</u><br><u>Mode de règl.</u> | ARDENTES                                 | Fournisseur                                                                       | de ARDENTES (ARDEN                                                    | <u>TES)</u>                           |                 | <u>ج</u> |
| v    | <ul> <li><sup>€</sup> Code Q<sup>e</sup> Etat Q<sup>e</sup> Dai</li> <li>FAC23040012 Valide 13/04</li> <li>IZ 28/05/2023 Echéance du 2</li> <li>FAC23050014 Valide 11/09</li> <li>IZ 25/06/2023 Echéance du 2</li> </ul> | te Q <sup>+</sup> Code Chantier<br>4/2023 <u>14R0434.01</u><br>28/05/2023<br>5/2023 <u>14R0303.02</u><br>25/06/2023 | Couverture<br>SOC<br>Chantier de AUD<br>SOC | Lib. Chantier<br>CGEN<br>INCOURT<br>IGEN | Q <sup>↑</sup> Ref. Ext Q <sup>↑</sup> Sezf5     Virement     254635     Virement | Montant TTC Q<br>1 500,00 €<br>1 500,00 €<br>1 800,00 €<br>1 800,00 € | Règlement<br>1 500,00 €<br>1 800,00 € | Restera à régle |          |
|      |                                                                                                    |                                                                                                    |                                             |                                          |                                                                                   | <u>Mnt règleme</u>                                                    | ent (TTC)                             | 3 300           | ,00 €    |

## Affecter des lots de paiements et effectuer les réglements

Il est possible de glisser des règlements à effectuer dans un lot de paiement ou d'affecter le règlement à un lot de paiement directement

| Lots à régler                             | Historique        | ¢<br>Date lot | ¢ Date<br>échéance | ¢<br>Pièce C | Réf fournisseur Q | ¢ ¢<br>Date pièce G | ¢ Client         | Code chantier       | ٩       | Date<br>Règlement | C Libelle échéance       | ٩ |
|-------------------------------------------|-------------------|---------------|--------------------|--------------|-------------------|---------------------|------------------|---------------------|---------|-------------------|--------------------------|---|
| Sélectionner tout                         | 42 280,00 €       |               | 25/06/2023         | FAC23050014  | 254635            | 11/05/2023          | ARDENTES         | 14R0303.02          |         |                   | Echéance du 25/06/2023   |   |
| Echéances non programmées                 | 38 440,00 €       |               | 31/05/2023         | FAC20030005  |                   | 30/03/2020          | MEYMAC           | 20C0002             |         |                   | Echéance du 31/05/2023   |   |
| <ul> <li>Echéances programmées</li> </ul> | 3 840,00 €        |               | 28/05/2023         | FAC23040012  | 5ezf5             | 13/04/2023          | ARDENTES         | 14R0434.01          |         |                   | Echéance du 28/05/2023   |   |
| 15/04/2023                                | <b>3.840,00 €</b> |               | 15/05/2023         | FAC23030011  | 5446              | 31/03/2023          | BLAIN            | 20C0002             |         |                   | Echéance du 15/05/2023   |   |
|                                           |                   | 15/04/2023    | 14/05/2023         | FAC20030004  | _                 | 30/03/2020          | ALIREDIVE        | 2000002             |         |                   | Echéance du 14/05/2020   |   |
|                                           |                   |               | 14/05/2023         | FAC20030003  |                   | Ouvir la facture    |                  |                     |         |                   | Echéance du 14/05/2023   |   |
|                                           |                   |               | 18/10/2018         | FAC15090001  | FC140784          |                     |                  |                     |         |                   | Echeance du 18/10/2015   |   |
|                                           |                   |               |                    |              |                   | Créer une nouve     | lle échéance à p | artir de l'échéance | e sélec | tionnée           |                          |   |
|                                           |                   |               |                    |              |                   | Modifier l'échéa    | nce de paiement  | t                   |         |                   |                          |   |
|                                           |                   |               |                    |              |                   |                     |                  |                     |         |                   |                          |   |
|                                           |                   |               |                    |              |                   | Supprimer l'eche    | eance de paieme  | int                 |         |                   |                          |   |
|                                           |                   |               |                    |              |                   | Affecter à un lot   | de naiement      |                     |         | •                 | Aucup                    |   |
|                                           |                   |               |                    |              | L                 | Anceter a annot     | de pulcinent     |                     |         |                   | Aucun                    |   |
|                                           |                   |               |                    |              |                   | Bloquer             |                  |                     |         |                   | 15/04/2023               |   |
|                                           |                   |               |                    |              |                   |                     |                  |                     |         |                   |                          |   |
|                                           |                   | 5             |                    |              |                   | Pointer le regien   | hent             |                     |         |                   | Créer un lot de paiement | ε |
|                                           |                   | ř.            |                    |              |                   | Pointer les règle   | ments du lot (pa | r fournisseur)      |         |                   |                          | _ |
|                                           |                   | <b>T</b>      |                    |              |                   |                     |                  |                     |         |                   |                          |   |
|                                           |                   |               |                    |              |                   | Filtres             |                  |                     |         |                   |                          |   |
|                                           |                   | ē             |                    |              |                   |                     |                  |                     |         |                   |                          |   |
|                                           |                   | Te            |                    |              |                   |                     |                  |                     |         |                   |                          |   |
|                                           |                   | 2             |                    |              |                   |                     |                  |                     |         |                   |                          |   |
|                                           |                   |               |                    |              |                   |                     |                  |                     |         |                   |                          |   |

Cela permet de prévoir le règlement et de le considérer comme « bon à payer »

Ensuite il restera à pointer les règlements du lot (par fournisseur) dans le bouton de traitement

| Pointer le réglement                            |  |
|-------------------------------------------------|--|
| Pointer les règlements du lot (par fournisseur) |  |
| Filtres +                                       |  |

#### Bloquer une facture

#### Bloquer l'intégralité d'une facture

Objectif : suspendre cette facture pour signaler qu'elle n'y a pas de « bon à payer »

Dans le bouton de traitement :

| 14/05/2023 FAC20030003        |          | 30/03/2020 | BEAU | FORI                                                              | 20C0002                                                      |                        | Echeance du 14/0                       | 05/202 |
|-------------------------------|----------|------------|------|-------------------------------------------------------------------|--------------------------------------------------------------|------------------------|----------------------------------------|--------|
| 18/10/2018 FAC15090001        | FC140784 | 03/09/2015 |      | 0.114.1                                                           | 1                                                            |                        |                                        | 0/201  |
| 18/10/2018 <u>FAC15090001</u> | rC140784 | 03/09/2015 |      | Ouvir la factu<br>Créer une no<br>Modifier l'éch<br>Supprimer l'é | ire<br>uvelle échéance<br>héance de paier<br>ichéance de pai | e à pa<br>ment<br>emei | artir de l'échéance sélectionnée<br>nt | 07201  |
|                               |          |            |      | Affecter a un                                                     | lot de paiemen                                               | t                      | •                                      |        |
|                               |          |            |      | Bloquer                                                           |                                                              |                        |                                        |        |

La ligne devient rouge et le champ d'actions est réduit :

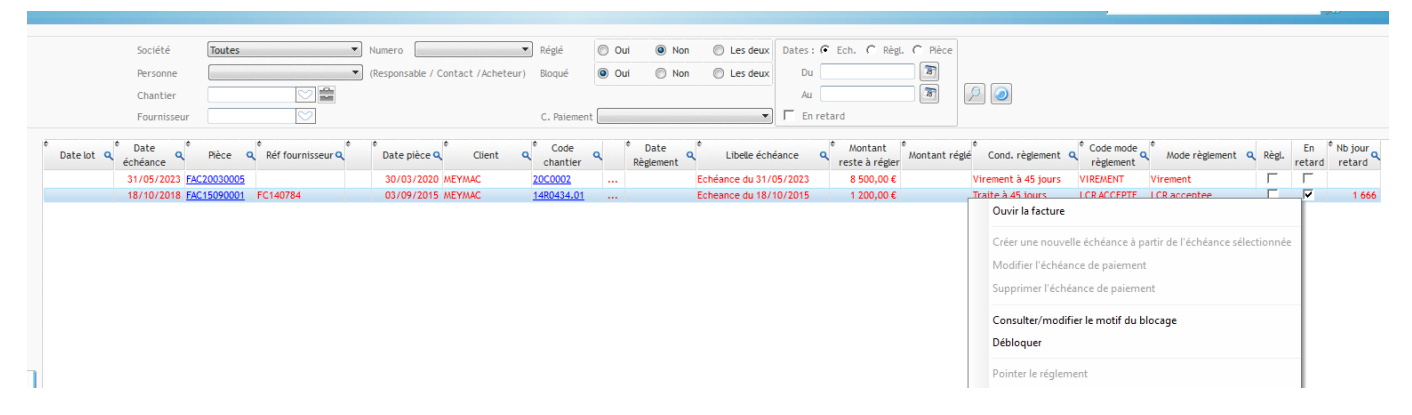

Il faut débloquer la facture pour pouvoir agir sur le règlement.

#### Bloquer une partie de la facture

**Objectif** : Régle une partie de la facture en laissant une partie non réglée (voir la suspendre)

Je sélectionne la ligne qui m'interesse et via le bouton de traitement, je vais créer une nouvelle échéance à partir de l'échéance sélectionné :

Exemple ici avec une échéance à 24 000 €, je vais isoler 4 000 € :

|            | 28/05/2023 FAC23040012 | 5ezt5 | 13/04/2023 ARDENTES | 14KU434.U1         |                      | Ecneance du 2870 | 1 500,00 €         | virement a 4: | jours | VIREMENT | virement | J | J        |  |
|------------|------------------------|-------|---------------------|--------------------|----------------------|------------------|--------------------|---------------|-------|----------|----------|---|----------|--|
|            | 15/05/2023 FAC23030011 | 5446  | 31/03/2023 BLAIN    | 20C0002            |                      | Echéance du 15/0 | /2023 24 000,00 €  | Virement à 45 | jours | VIREMENT | Virement | Г | Г        |  |
|            | 14/05/2023 FAC20030003 |       | 30/03/2020 BEAUFORT | 20C0002            |                      | Echéance du 14/0 | /2023 1 440,00 €   | Virement à 45 | jours | CHEQUE   | Cheque   | Г | ~        |  |
| 15/04/2023 | 14/05/2023 FAC20030004 |       | 30/03/2020 AUBERIVE | 20C0002            |                      | Echéance du 14/0 | /2020 3 840,00 €   | Virement à 45 | jours | VIREMENT | Virement | Г | <b>v</b> |  |
|            |                        |       |                     |                    |                      |                  |                    |               |       |          |          |   |          |  |
|            |                        |       | [                   | Echéance de paieme | nt                   |                  |                    |               |       |          |          |   |          |  |
|            |                        |       |                     | - Echéance         |                      |                  |                    |               |       |          |          |   |          |  |
|            |                        |       |                     |                    |                      |                  |                    |               |       |          |          |   |          |  |
|            |                        |       |                     | Date 15            | /05/2023             | Montant          | 4 000,00 €         |               |       |          |          |   |          |  |
|            |                        |       |                     | Mode règl. VI      | REMENT               | C. Paiement      | DCGEN 👻            |               |       |          |          |   |          |  |
|            |                        |       |                     |                    |                      |                  |                    |               |       |          |          |   |          |  |
|            |                        |       |                     | Liásbánnan ovist   | anto cora rocalculóc | 15/05            | 2022 (24 000 00 6) |               |       |          |          |   |          |  |
|            |                        |       |                     | L'echedrice exist  | ante sera recalculee | 13/05            | 2023 (24 000,00 €) |               |       |          |          |   |          |  |
|            |                        |       |                     |                    |                      |                  |                    |               |       |          |          |   |          |  |
|            |                        |       |                     |                    |                      |                  | V V V              | ·             |       |          |          |   |          |  |
|            |                        |       | L                   |                    |                      |                  |                    |               |       |          |          |   |          |  |
|            |                        |       |                     |                    |                      |                  |                    |               |       |          |          |   |          |  |

Ma facture se retrouve éclatée en deux échéances : 4 000 € et 20 000 €

| <br>       |             |       |          |           |            | <br>                       | ,           | ,                   |          |          |
|------------|-------------|-------|----------|-----------|------------|----------------------------|-------------|---------------------|----------|----------|
| 15/05/2023 | FAC23030011 | 5446  | 31/03/20 | 3 BLAIN   | 20C0002    | <br>Echéance du 15/05/2023 | 20 000,00 € | Virement à 45 jours | VIREMENT | Virement |
| 15/05/2023 | FAC23030011 | 5446  | 31/03/20 | 3 BLAIN   | 20C0002    | <br>Echéance du 15/05/2023 | 4 000,00 €  | Virement à 45 jours | VIREMENT | Virement |
| 2010512022 | AC22040042  | ConfC | 42/04/20 | ADDENITEC | 1400424-04 | Echéopeo du 28/05/2022     | 1 500 00 5  | Viromont à 4E jours | VIDENENT | Viromont |

Je bloque une ligne

|     | 15/05/2023 FAC23030011 | 5446     | 31/03/2023 | BLAIN    | 20C0002    | <br>Echéance du 15/05/2023 | 20 000,00 € | Virement à 45 jours | VIREMENT           | Virement       | Г | Г        |       |
|-----|------------------------|----------|------------|----------|------------|----------------------------|-------------|---------------------|--------------------|----------------|---|----------|-------|
|     | 15/05/2023 FAC23030011 | 5446     | 31/03/2023 | BLAIN    | 20C0002    | <br>Echéance du 15/05/2023 | 4 000,00 €  | Virement à 45 jours | VIREMENT           | Virement       | Г | Г        |       |
| 123 | 14/05/2023 FAC20030004 |          | 30/03/2020 | AUBERIVE | 20C0002    | <br>Echéance du 14/05/2020 | 3 840,00 €  | Virement à 45 iours | VIDEMENT           | Virement       | Г | <b>v</b> |       |
|     | 14/05/2023 FAC20030003 |          | 30/03/2020 | BEAUFORT | 20C0002    | <br>Echéance du 14/05/2023 | 1 440,00 €  | Virement à Bloqué   | le 11/05/2023, pai | r asuperviseur | Г | <b>v</b> |       |
|     | 18/10/2018 FAC15090001 | FC140784 | 03/09/2015 | MEYMAC   | 14R0434.01 | <br>Echeance du 18/10/2015 | 1 200,00 €  | Traite à 45 motif : | non réception      |                | Г | √        | 1 666 |

Mais je peux mettre au paiement une autre partie :

|            | 28/05/2023 FAC23040012 5ezf5 | 13/04/2023 ARDENTES | 14R0434.01 | <br>Echéance du 28/05/2023 | 1 500,00 €  | Virement à 45 jours | VIREMENT | Virement | Г | Г |
|------------|------------------------------|---------------------|------------|----------------------------|-------------|---------------------|----------|----------|---|---|
| 15/04/2023 | 15/05/2023 FAC23030011 5446  | 31/03/2023 BLAIN    | 20C0002    | <br>Echéance du 15/05/2023 | 20 000,00 € | Virement à 45 jours | VIREMENT | Virement | Г | Г |
|            | 15/05/2023 FAC23030011 5446  | 31/03/2023 BLAIN    | 20C0002    | <br>Echéance du 15/05/2023 | 4 000,00 €  | Virement à 45 jours | VIREMENT | Virement | Г | Г |
|            |                              |                     |            |                            |             |                     |          |          |   |   |

### Quand je réceptionne l'avoir, le pointage est simple :

| 25/06/            | 2023 FAC23050015 | avoir    | 11/05/2023 | BLAIN    | 14R0326.01                                                                                                 |                                      | Echéance du 25/06/2023                                                                                                    | -4 000,00 €                                                              |                                             | Virement à 45 jours                                             | VIREMENT                                                  | Virement                                                              | - F      |                  |
|-------------------|------------------|----------|------------|----------|----------------------------------------------------------------------------------------------------|--------------------------------------|----------------------------------------------------------------------------------------------------|--------------------------------------------------------------------------|---------------------------------------------|-----------------------------------------------------------------|-----------------------------------------------------------|-----------------------------------------------------------------------|----------|------------------|
| 31/05/            | 2023 FAC20030005 |          | 30/03/2020 | MEYMAC   | 20C0002                                                                                                    |                                      | Echéance du 31/05/2023                                                                                                    | 8 500,00 €                                                               |                                             | Virement à 45 jours                                             | VIREMENT                                                  | Virement                                                              | - Г      |                  |
| 28/05/            | 2023 FAC23040012 | 5ezf5    | 13/04/2023 | ARDENTES | 14R0434.01                                                                                                 |                                      | Echéance du 28/05/2023                                                                                                    | 1 500,00 €                                                               |                                             | Virement à 45 jours                                             | VIREMENT                                                  | Virement                                                              | - F      |                  |
| 15/04/2023 15/05/ | 2023 FAC23030011 | 5446     | 31/03/2023 | BLAIN    | 20C0002                                                                                                    |                                      | Echéance du 15/05/2023                                                                                                    | 20 000,00 €                                                              |                                             | Virement à 45 jours                                             | VIREMENT                                                  | Virement                                                              | - г      |                  |
| 15/05/            | 2023 FAC23030011 | 5446     | 31/03/2023 | BLAIN    | 20C0002                                                                                                    |                                      | Echéance du 15/05/2023                                                                                                    | 4 000,00 €                                                               |                                             | Virement à 45 jours                                             | VIREMENT                                                  | Virement                                                              | - F      |                  |
| 15/04/2023 14/05/ | 2023 FAC20030004 |          | 30/03/2020 | AUBERIVE | 20C0002                                                                                                    |                                      | Echéance du 14/05/2020                                                                                                    | 3 840,00 €                                                               |                                             | Virement à 45 jours                                             | VIREMENT                                                  | Virement                                                              | - IV     |                  |
| 14/05/            | 2023 FAC20030003 |          | 30/03/2020 | BEAUFORT | 20C0002                                                                                                    |                                      | Echéance du 14/05/2023                                                                                                    | 1 440,00 €                                                               |                                             | Virement à 45 jours                                             | CHEQUE                                                    | Cheque                                                                | - 1      |                  |
| 14/05/            | 2023 FAC20030005 |          | 30/03/2020 | MEYMAC   | 20C0002                                                                                                    | :                                    | 20/04/2023 Echéance du 14/05/2023                                                                                                    |                                                                          | 10 000,00 €                                 | Virement à 45 jours                                             | VIREMENT                                                  | Virement                                                              | 7 F      |                  |
| 18/10/            | 2018 FAC15090001 | FC140784 | 03/09/2015 | MEYMAC   | 14R0434.01                                                                                                 |                                      | Echeance du 18/10/2015                                                                                                    | 1 200,00 €                                                               |                                             | Traite à 45 jours                                               | LCR ACCEPTE                                               | LCR acceptee                                                          | <u> </u> | 1 664            |
| 15/04/2023 18/10/ | 2018 FAC15090002 | FC150068 | 03/09/2015 | MEYMAC   | 1480434-01                                                                                                 |                                      | 26/04/2023 Echeance du 18/10/2015                                                                                                    |                                                                          | 3 500 00 €                                  | Traite à 45 jours                                               | LCR ACCEPTE                                               | CR accentee                                                           | 7 [      |                  |
|                   |                  |          |            |          |                                                                                                    |                                      | Facture Date Compte Pale Compte Pale Commentaire / Ref, palement                                                                                                   | Chantier<br><u>Tiers paveur</u><br><u>Mode de règl.</u>                  | BLAIN<br>Virement                           | Eour                                                            | nisseur de BLAIN (8                                       | LAIN                                                                  |          | <b>&gt; &gt;</b> |
|                   |                  |          |            |          | Code Q <sup>+</sup> FAC23050015 Vi     FAC23050015 Vi     FAC23030011 Vi     FAC23030011 Vi     √ 15/05/20 | Etat<br>alide<br>123<br>alide<br>123 | t q <sup>e</sup> Date q <sup>e</sup> Code Chantie<br>11/05/2023 <u>1480326.01</u><br>Echéance du 25/05/2023<br>31/03/2023 <u>20C0002</u><br>Echéance du 15/05/2023 | Chantier de WASS<br>Chantier de WASS<br>SOCI<br>20 logements AME<br>SOCI | Ib. Chantler<br>SIGNY<br>SER<br>SERT<br>SEN | Q <sup>+</sup> Ref. El<br>avoir<br>Virement<br>5446<br>Virement | xt Q <sup>+</sup> Montant -4 00<br>-4 00<br>24 00<br>4 00 | TTC Q Règlement<br>0,00 €<br>0,00 €<br>0,00 €<br>0,00 €<br>4 000,00 € | Restera  | a à régler       |